# Pythonの環境設定

ANACONDA

Products Solutions Resources Partners Company

Sign I

1

**Download Now** 

For installation assistance, refer to Troubleshooting.

Download Distribution by choosing the proper installer for your machine.

📕 Download

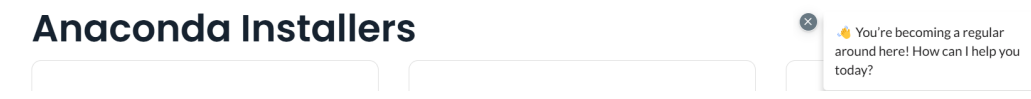

anacondaをダウンロードしてみよう Anacondaのダウンロードページ (<u>https://www.anaconda.com/download/success</u>)にアクセス してみよう

anacondaとは?:PythonおよびRプログラミング言語のための統 合開発環境。Anacondaには多くのパッケージやツールが含まれ ており、データサイエンスの作業を効率的に行うための環境を提 供

### リンクから写真のブラウザには入れたら「Download」ボタンを 押そう

## ※Windows設定の場合

※このページが表示されなかったら10ページに進もう

🔘 ANACONDA.

Products Solutions Resources Partners Company

Sign I

## **Download Now**

For installation assistance, refer to Troubleshooting

Download Distribution by choosing the proper installer for your machine.

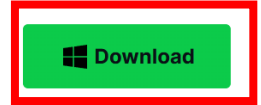

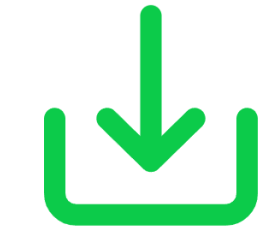

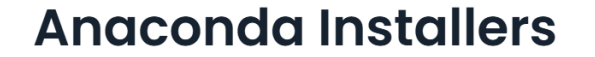

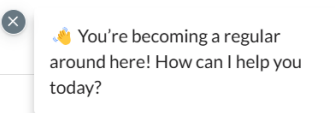

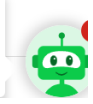

# Windows以外の場合は下にスクロールして対応のOSのものをダウンロードしよう

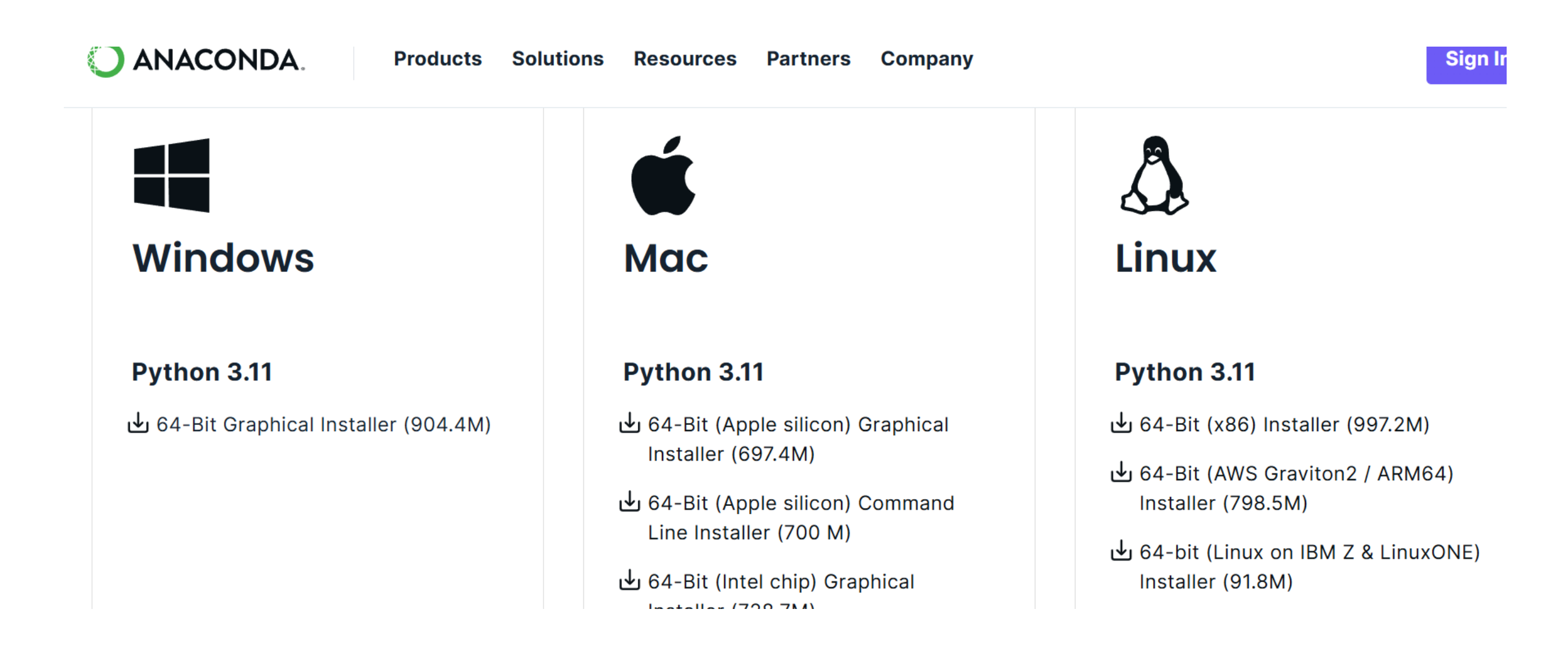

## ダウンロードでファイルを開くを押したら右の写真が出てきたら 「Next」ボタンを押そう

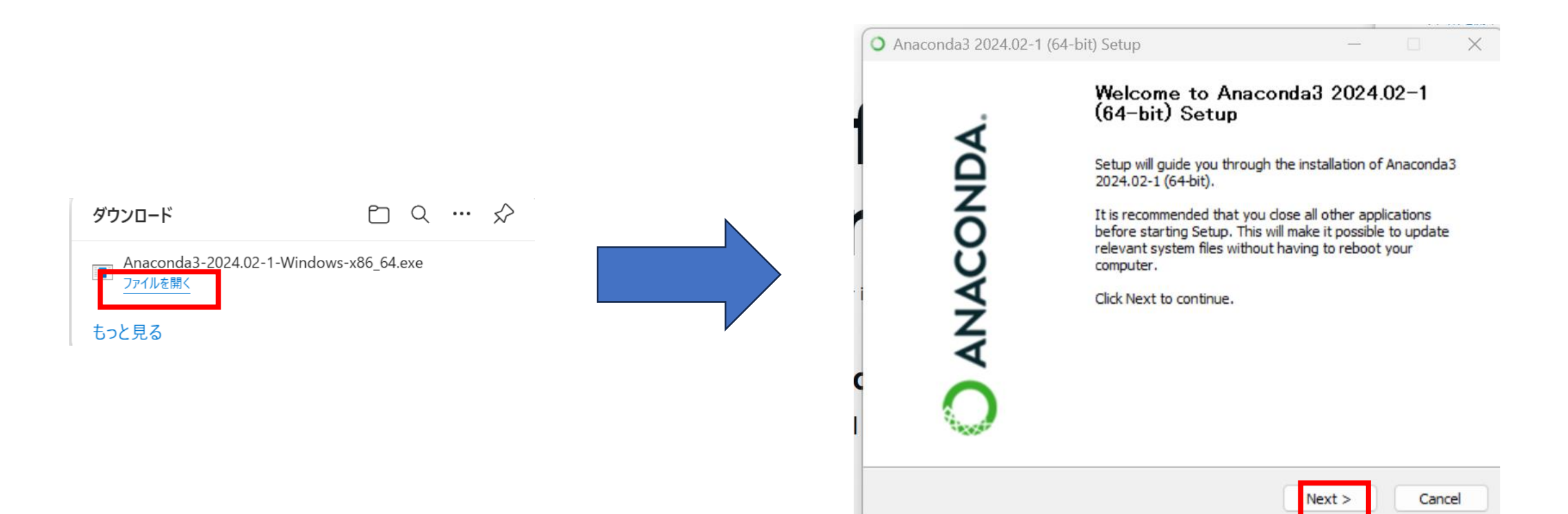

写真に沿って進めてよう

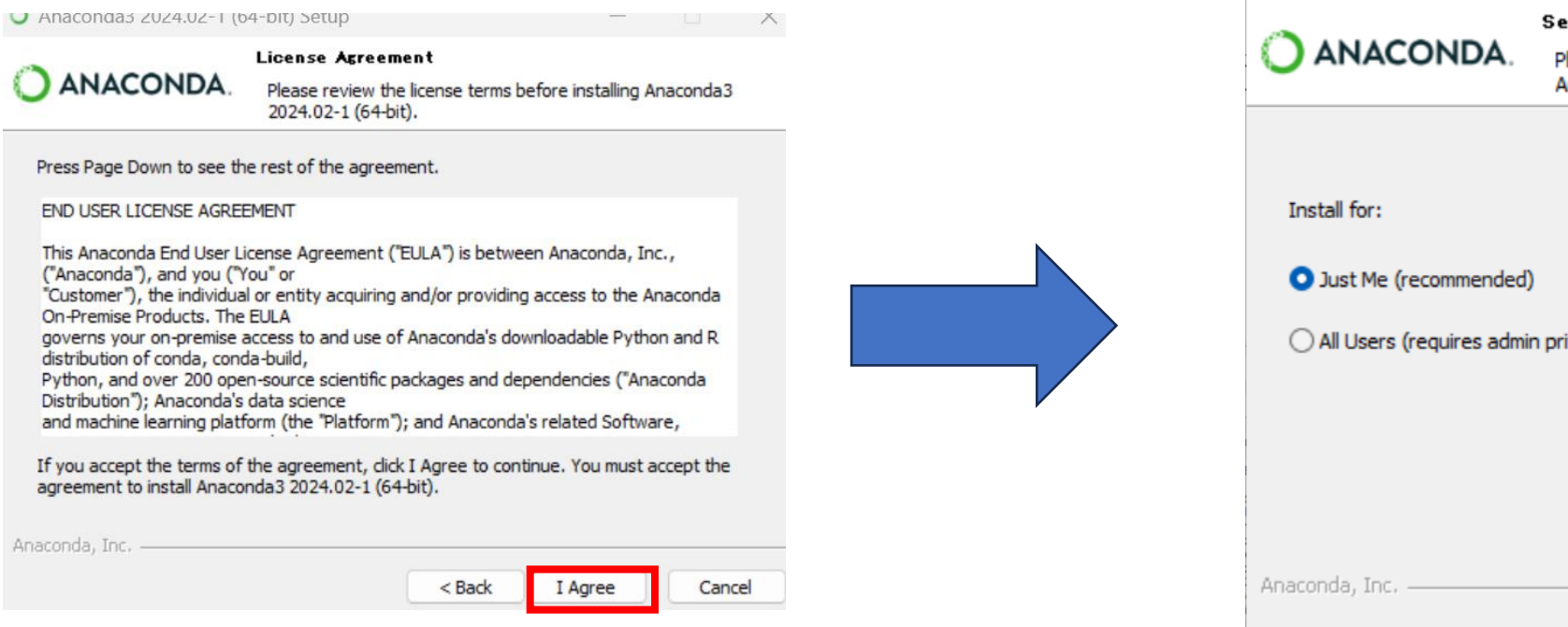

| Anaconda3 2024.02-1 (64-bit) Setup        |                                                                                                    |        |       | ×  |  |  |  |
|-------------------------------------------|----------------------------------------------------------------------------------------------------|--------|-------|----|--|--|--|
| O ANACONDA.                               | Select Installation Type<br>Please select the type of installation you would like to perform for<br>Anaconda3 2024.02-1 (64-bit). |        |       |    |  |  |  |
|                                           |                                                                                                    |        |       |    |  |  |  |
| Install for:                              |                                                                                                    |        |       |    |  |  |  |
| <ul> <li>Just Me (recommended)</li> </ul> |                                                                                                    |        |       |    |  |  |  |
| ○ All Users (requires admin privileges)   |                                                                                                    |        |       |    |  |  |  |
|                                           |                                                                                                    |        |       |    |  |  |  |
|                                           |                                                                                                    |        |       |    |  |  |  |
|                                           |                                                                                                    |        |       |    |  |  |  |
| Anaconda, Inc. ————                       | < Back                                                                                                    | Next > | Cance | el |  |  |  |

# ここで「Next」を押してダウンロードを開始してみよう

| O Anaconda3 2024.02-1 (64-bit) Setup                                  |                                                                        |                                           |                      |            |           | $\times$ |  |
|-----------------------------------------------------------------------|------------------------------------------------------------------------|-------------------------------------------|----------------------|------------|-----------|----------|--|
|                                                                       | Choose Install Location                                                |                                           |                      |            |           |          |  |
|                                                                       | Choose the folder in which to install Anaconda3 2024.02-1<br>(64-bit). |                                           |                      |            |           |          |  |
| Setup will install Anaconda<br>folder, click Browse and se            | 3 2024.02-1 (64-bit)<br>lect another folder.                           | ) in the following f<br>Click Next to con | folder. To<br>tinue. | install in | a differe | nt       |  |
| Desunauon Folder                                                      |                                                                        |                                           |                      |            |           |          |  |
| C:¥Users¥小西 翔¥anaconda3                                               |                                                                        |                                           |                      | Browse     |           |          |  |
| Space required: 5.0 GB<br>Space available: 173.2 GB<br>Anaconda, Inc. |                                                                        | < Back                                    | Next >               | >          | Canc      | el       |  |

# ちゃんとダウンロードされているかチェックしよう

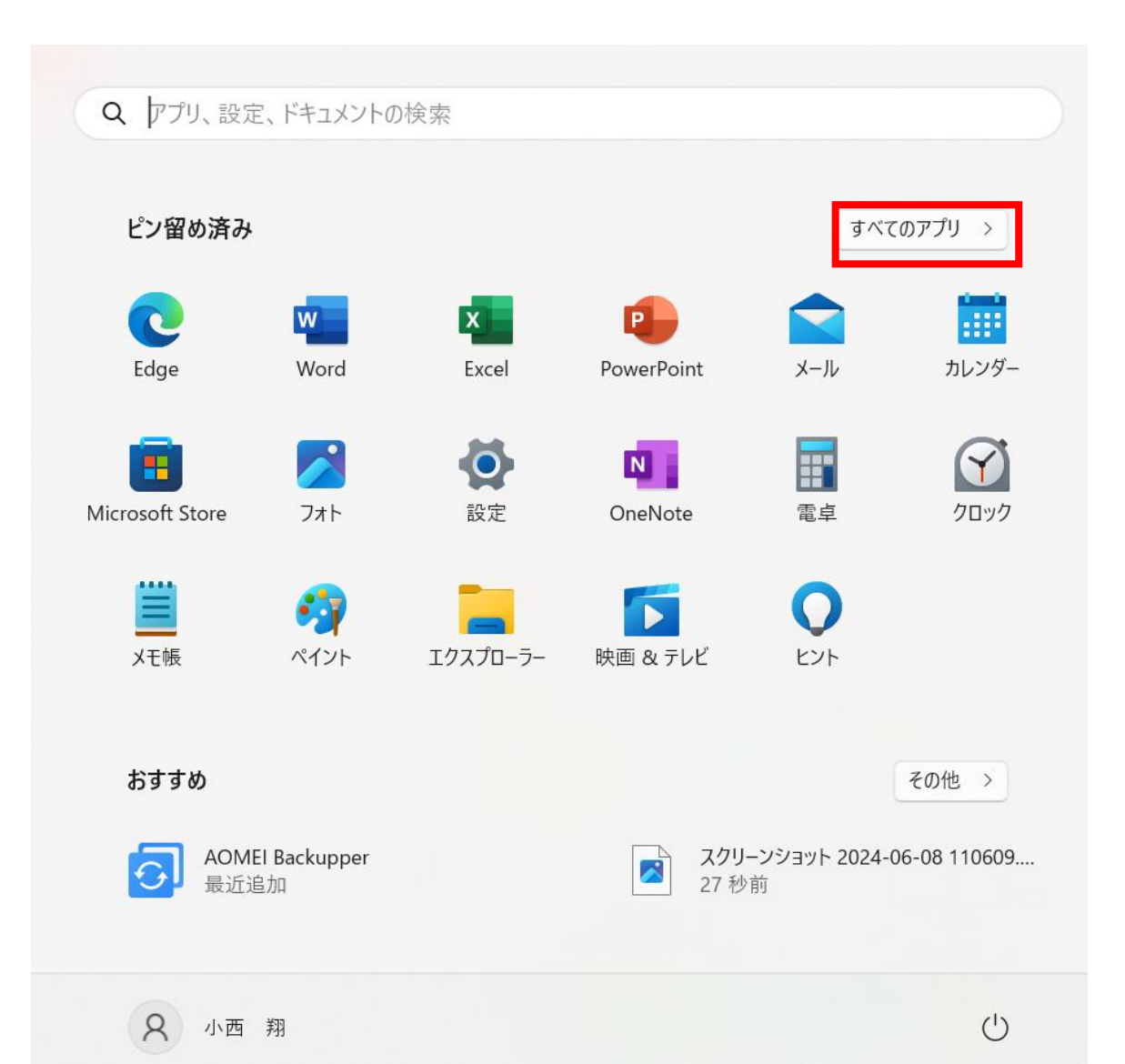

# 「Anaconda」が入っていたらダウンロード成功 Pythonの環境設定は終了です

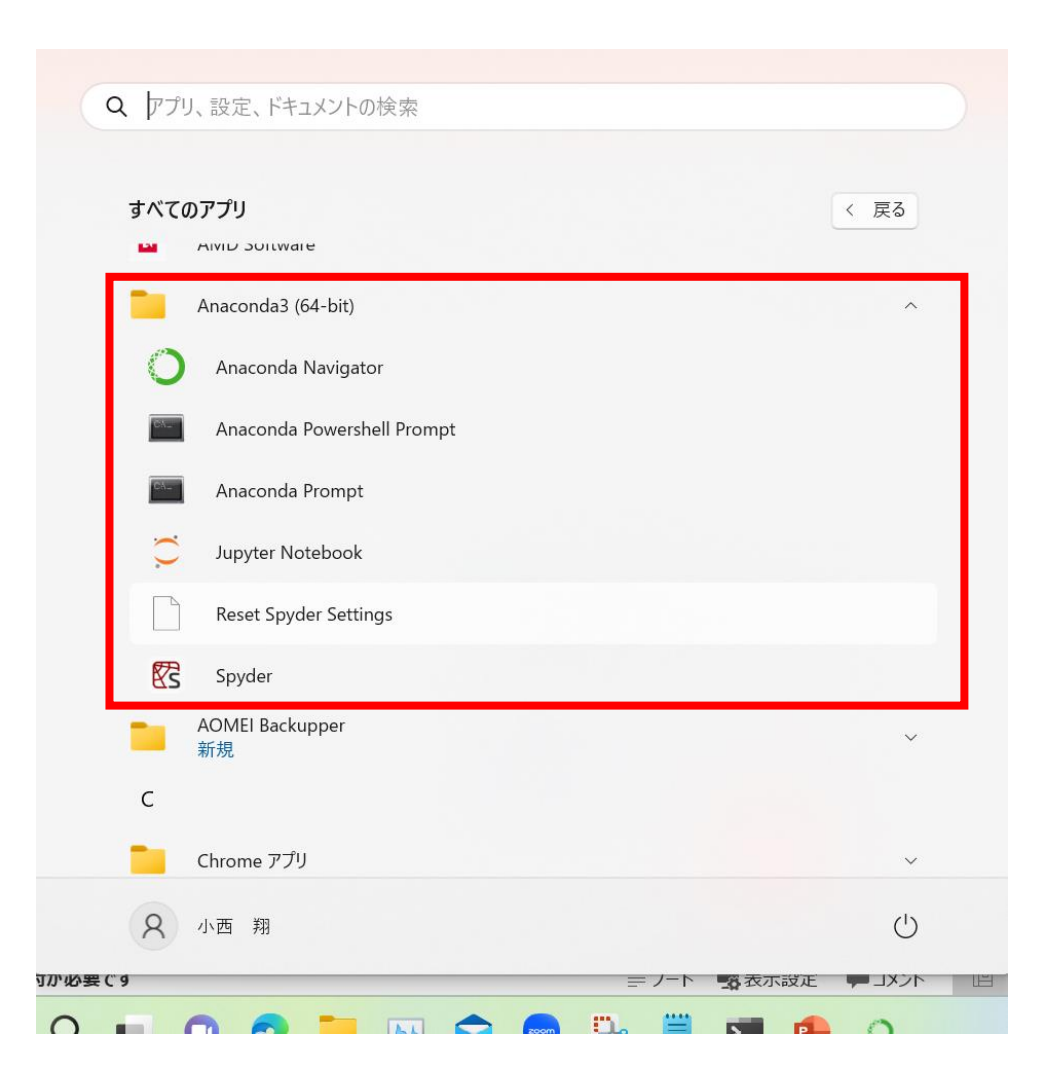

## 3ページの画面が出てこなかったらこの下から進めてみよう

Anacondaの公式サイト(<u>https://www.anaconda.com/</u>)にアク セスしてみよう

このような画面が出てきたアクセスOK

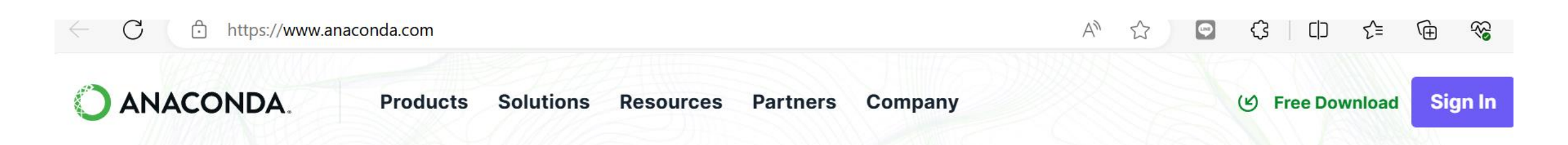

# **The Operating System for Al**

The world's most trusted open ecosystem for sourcing, building, and deploying data science and AI initiatives

Explore Anaconda Hub >

## 上の「Products」メニューから「Distribution」を選択

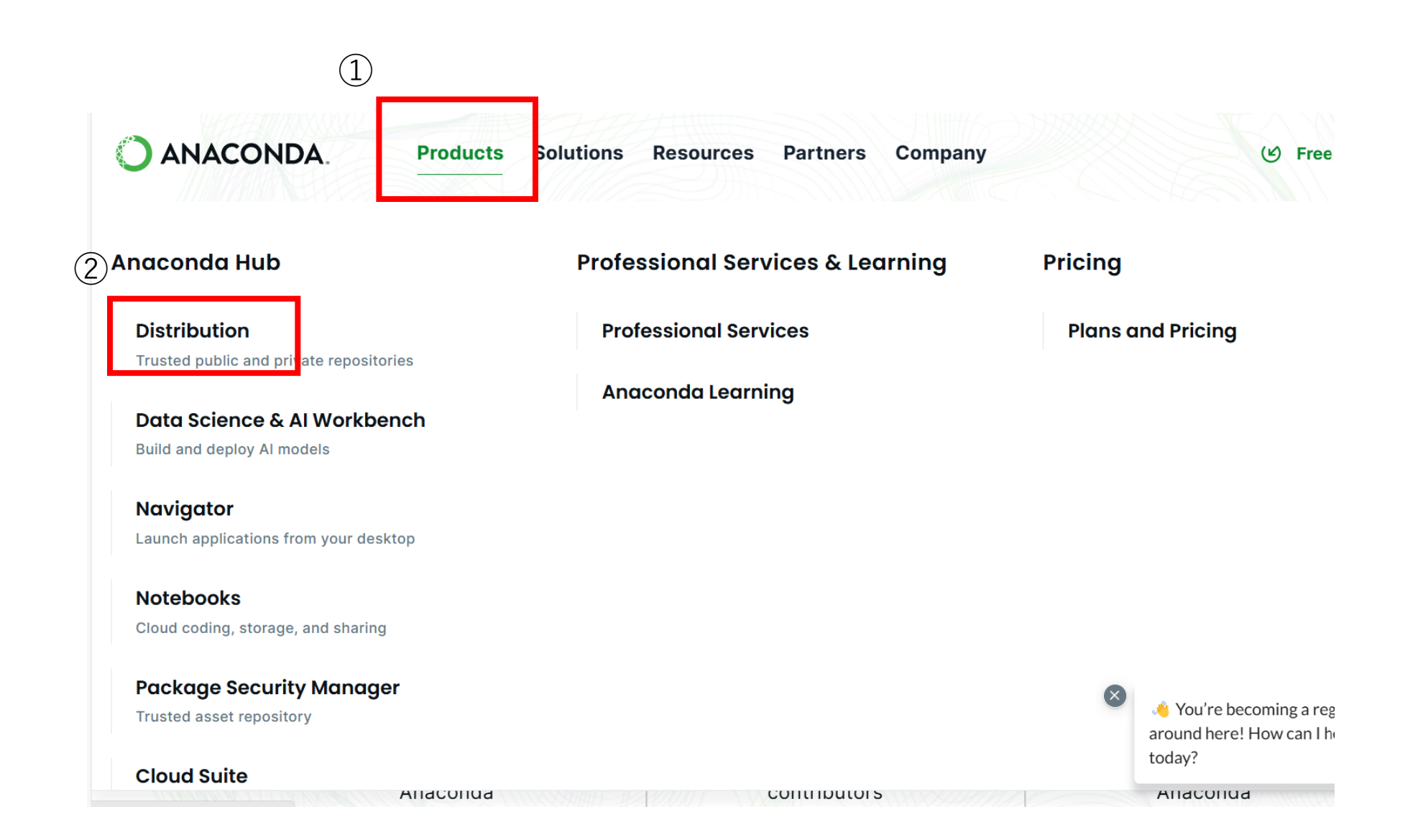

# メアドを入力して「submit」ボタンを押す ※メアドはできるだけパソコンで見れるメアドが良い

🔵 ANACONDA.

Products

Solutions Resources Partners Company

( Free Download Sign In

# Distribution

Register to get everything you need to get started on your workstation

- 🥑 Distribution installation on Windows, MacOS, or Linux
- Easily search and install thousands of data science, machine learning, and Al packages
- Manage packages and environments from a desktop application or work from the command line
- Oeploy across hardware and software platforms

Commercial use at a company of more than 200 employees requires a Business or

#### Provide email to download Distribution

Don't miss out! Get access to: Cloud Notebooks, Anaconda Assistant, easy application deployment, learning resources, and updates from Anaconda.

Email Address:

I agree to receive communication from Anaconda regarding relevant content, products, and services. I understand that I can revoke this consent <u>here</u> at any time.

By continuing, I agree to Anaconda's <u>Privacy Policy</u> and <u>Terms of Service</u>.

Submit >

면

Skip registration

## 登録したメアドを確認してこのような画面が出てきたら 「Download Now」ボタンを押してブラウザに飛ぼう

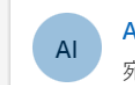

Anaconda, Inc.<account@anaconda.cloud> 宛先: 自分

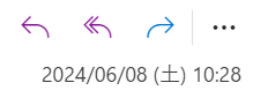

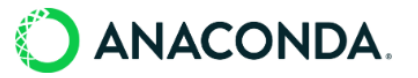

#### Anaconda Distribution Download

Thank you for choosing Anaconda and Conda packages.

Continue with your download.

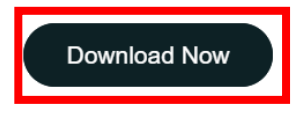

© Copyright 2024 Anaconda, Inc. All Rights Reserved.

# ブラウザでこの画面が出てきたらOK 早速2ページに戻って環境設定の続きからしよう

🔵 ANACONDA.

Products Solutions Resources Partners Company

Sign I

# **Download Now**

For installation assistance, refer to Troubleshooting.

Download Distribution by choosing the proper installer for your machine.

E Download

#### Anaconda Installers

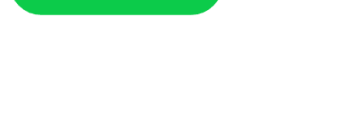

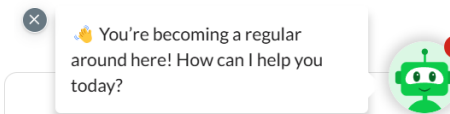